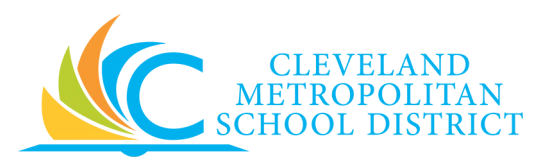

## Your IPDP username and password is your CMSD email username and password.

To access eIPDP, go to the District's website at www.clevelandmetroschools.org

- Click on Departments, then click Human Resources to reach the Human Resources front page
- On the HR Front Page, click on **eIPDP** Individual Professional Development Plans.
- To sign on, use your CMSD email username and password.
- Please make sure you save the progress of your IPDP every 20 minutes.
- Once your IPDP has been approved, print a copy of approval date to retain for your records.

You may track the status of your IPDP by signing on to the **eIPDP** system at any time. Once your IPDP has been reviewed by the Local Professional Development Committee, you will receive an email with further instructions.

AS A REMINDER, YOU MUST HOLD A VALID LICENSE ON THE FIRST DAY OF SCHOOL. FAILURE TO DO SO WILL RESULT IN YOUR BEING RELEASED FROM THE DISTRICT.

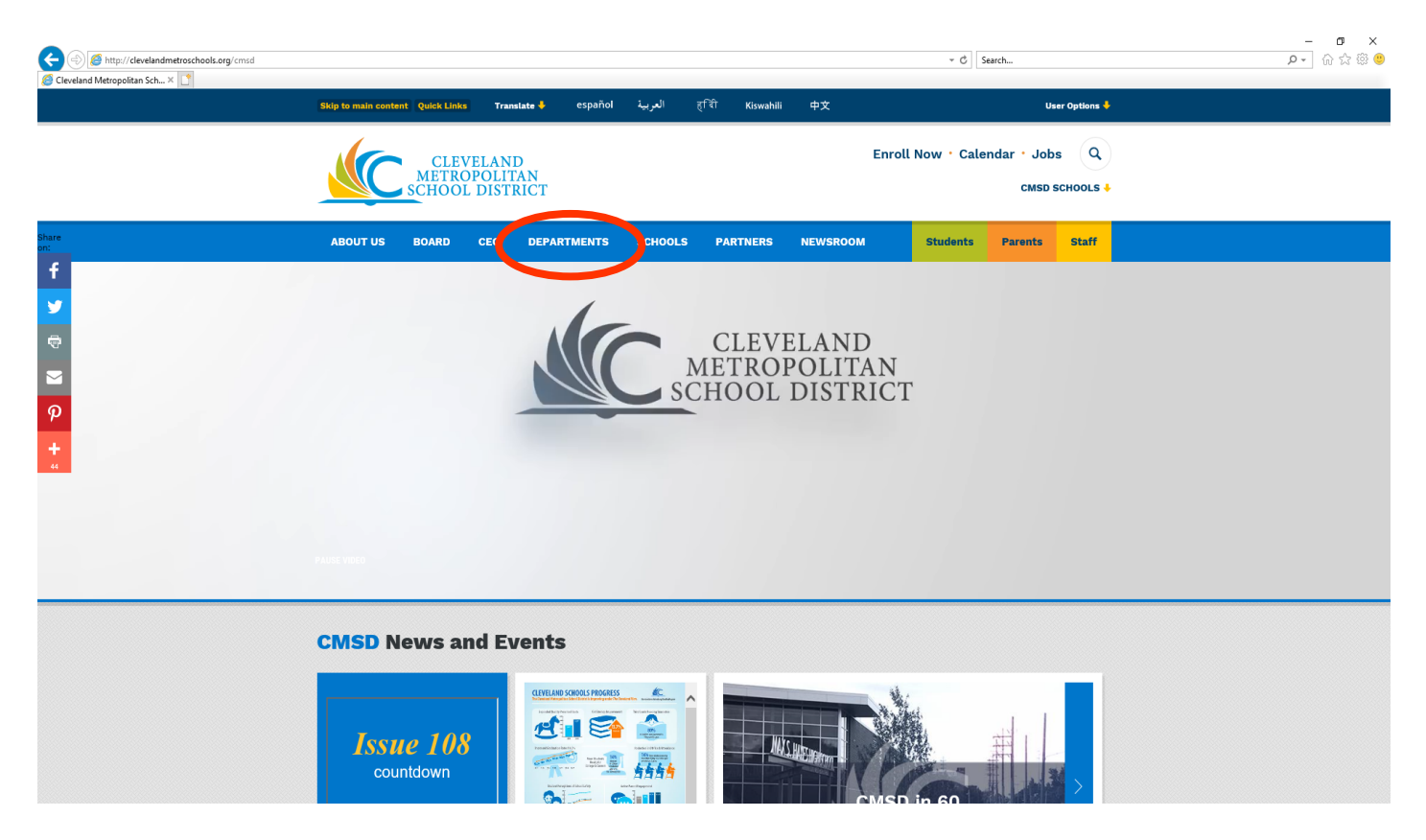

| View Favo | rites Tools Help                                          |                                                       |                                                                                                    |
|-----------|-----------------------------------------------------------|-------------------------------------------------------|----------------------------------------------------------------------------------------------------|
| 88 - (    | Coleman, Melissa A - Outlook 🥭 Find Employee - Employee S | 5e 💆 https://coreprodint.ode.stat 🐖 Departments Direc | ttory X 🔐 • 🔂 • 🖻 🦷 • Page • Safety •                                                                     |
|           | A District Home Enroll Now Site                           | Manager Hy Account • Hy PassKeys Trans                | slate this page                                                                                           |
|           | About Us   Board   Depart                                 | tments   Schools   Students   Parents                 | Staff   Partners   Newsroom                                                                               |
|           | CLEVELAND<br>METROPOLIT.<br>SCHOOL DISTR                  | AN<br>ICT                                             | CALENDAR DIRECTORY INTRANET: RACE TO<br>CALENDAR DIRECTORY INTRANET: RACE TO<br>EMPLOYEES THE TOP<br>ONLY |
|           | Departments Directory                                     |                                                       | ACEFGHILMNOPST                                                                                            |
|           | А                                                         | G                                                     | 0                                                                                                    |
|           | Academic Resources                                        | Gifted Education                                      | Office of Professional Development                                                                        |
|           | Academics                                                 | Н                                                     | Ombudsman Office                                                                                          |
|           | • Alumni                                                  | Human Resources                                       | • Operations                                                                                              |
|           | - Alumin                                                  | • Humanware                                           | - Operations                                                                                              |
|           |                                                           |                                                       | P                                                                                                    |
|           | Career and Technical Education                            | I                                                     | Procurement / Purchasing                                                                                  |
|           | • CEO                                                     | - Interscholastic Athletics                           | S                                                                                                    |
|           | Communications, Media & Public Records                    | L                                                     | Safety and Security Department                                                                            |
|           | Records                                                   | Legal Services                                        | Special Education                                                                                         |
|           | Curriculum and Instruction                                | М                                                     | Student Services                                                                                          |
|           | E                                                         | Multilingual Multicultural Education                  | Т                                                                                                    |
|           | Early Childhood Education                                 | Ν                                                     | <ul> <li>Technology</li> </ul>                                                                            |
|           | F                                                         | New and Innovative Schools                            | Transportation                                                                                            |
|           | • Family and Community Engagement                         | <ul> <li>No Child Left Behind</li> </ul>              |                                                                                                    |
|           | Finance Department                                        | • Nursing & Health Services                           |                                                                                                    |

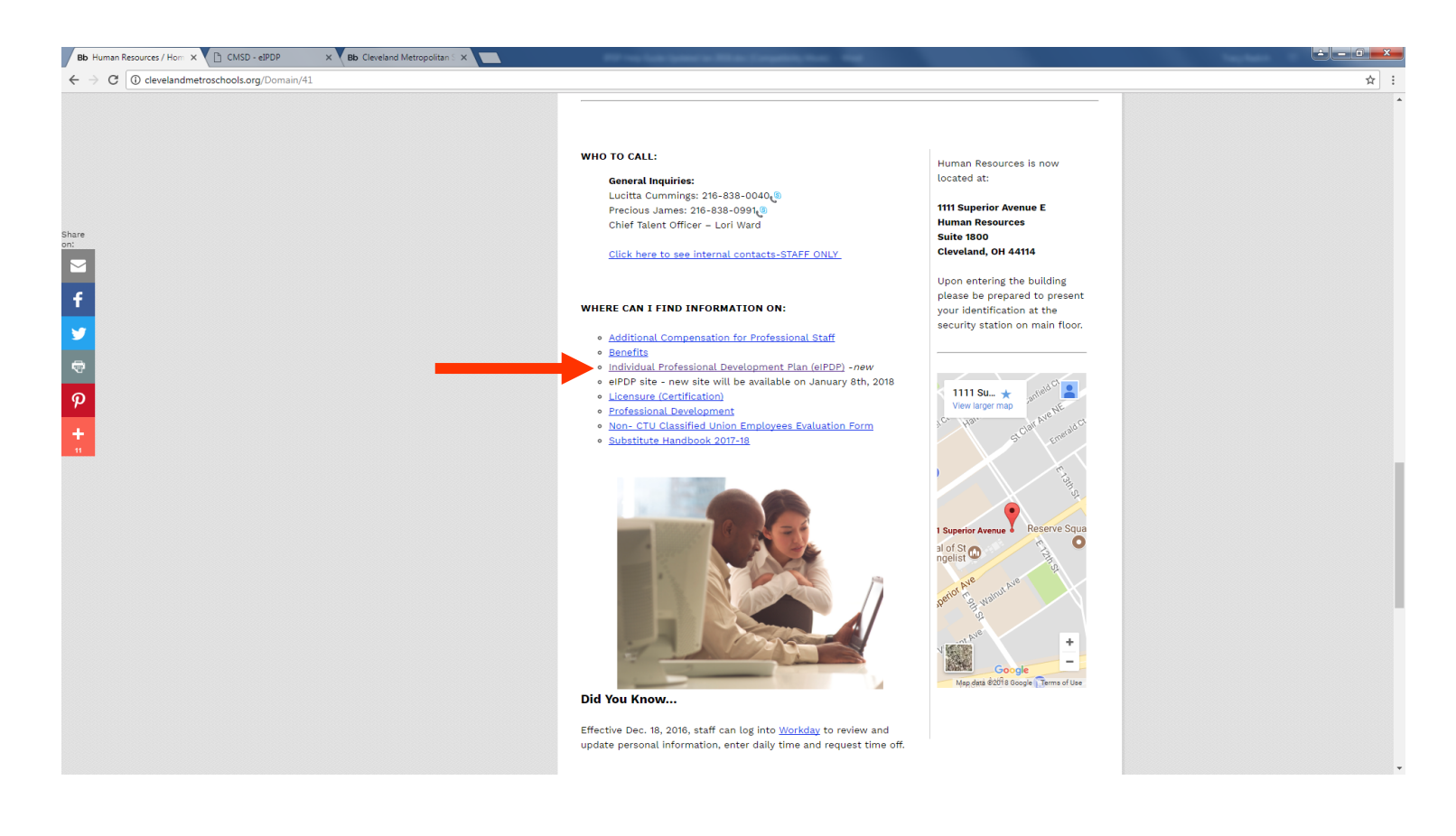

| c       * Source       Interview backge offer Higher Version Life of the Source       *         CMSD - elPDP       Employee Information       *         Employee Information       Source       Endorsements         Lifeenses and Titles       Endorsements       Endorsements         Coster Nor IPDP       Expiration       Source       Source         Lifeenses and Titles       Endorsements       Source       Source         Lifeenses and Titles without IPDPs.       Source       Source       Source         Lifeenses and Titles without IPDPs.       Source       Source       Source         Lifeenses and Titles without IPDPs.       Source       Source       Source         Locase Now IPDP       Exploration       Source       Source       Source         Locase Now IPDP       Exploration       Endorsements       Source       Source         Locase Now IPDP       Exploration       Endorsements       Source       Source         Locase Now IPDP       Exploration       Source       Source       Source       Source       Source       Source       Source       Source       Source       Source       Source       Source       Source       Source       Source       Source       Source       Source | Bb Human Resources                                                 | /Hom × CMSD - eIPDP × Bb (                    | Cleveland Metropolitan S 🗙 📃 | PP to be been a line of | and the second second se |                | ± _ □ <mark>×</mark> |
|----------------------------------------------------------------------------------------------------|--------------------------------------------------------------------|-----------------------------------------------|------------------------------|-------------------------|----------------------------------------------------------------------------------------------------|----------------|----------------------|
| CMSD - cIPDP   Refersit   Sign Off   Employee Information   Employee Information   Licenses and Titles   Clenses and Titles   Clenses and Titles without IPDPs   Ceste New IPOP   Licenses   Endorsements   Ceste New IPOP   Licenses   Endorsements   Centorsements   Ceste New IPOP   Licenses   Endorsements   Date Submitted   Pending Approval   Form ID   License   Endorsements   Date Submitted   Approved IPDPs   Form ID   License   Endorsements   Date Submitted                                                                                                    | ← → C 🔒 Sec                                                        | ure   https://webapp01.clevelandmetroschools. | .org/eIPDP/eIPDPFormList     |                         |                                                                                                    |                | ☆ :                  |
| Retext Sign Off   Employee Information   Name:   Licenses and Titles   Expiration   Expiration   Crease New POP   Determines   Expiration   License   Endorsements   EXPOND   EXPIRATION   Expiration   Crease New POP   Expiration   EXPIRATION   EXPIRATION   Expiration   Expiration   Expiration   Expiration   Expiration   Expiration   Expiration   Expiration   Expiration   Expiration   Expiration   Expiration   Expiration   Expiration   Expiration   Expiration   Expiration   Expiration   Expiration   Expiration <td>- CMSD -</td> <td>eIPDP</td> <td></td> <td></td> <td></td> <td></td> <td></td>                                                                                                    | - CMSD -                                                           | eIPDP                                         |                              |                         |                                                                                                    |                |                      |
| Employee Information   Name:   Employee Information   Name:   Solar Tables   Licenses and Titles   Expiration   Codes Rev IPOP   Expiration   License   Endorsements   Codes Rev IPOP   Expiration   License   Endorsements   Codes Rev IPOP   Expiration   License   Endorsements   Endorsements   Select   Endorsements   Endorsements   Endorsements   Endorsements   Endorsements   Date Submitted   Review Date   Status   Pending Approval   Form ID License   Endorsements   Date Submitted   Approved IPOPs   Form ID License   Endorsements   Date Submitted                                                                                                    |                                                                    | sh                                            | Sign Off                     |                         |                                                                                                    |                |                      |
| Employee Information         Name<br>Employee Information         Employee Information         Employee Information         Employee Information         Employee Information         Employee Information         Employee Information         Employee Information         Employee Information         Employee Information         Exproved IPDPs         Endorsements         Endorsements         Date Submitted         Review Date         Endorsements         Endorsements         Date Submitted         Form ID       License         Endorsements       Date Submitted         Approved JPDPs       Endorsements         Form ID       License         Endorsements       Approve                                                                                                    |                                                                    |                                               |                              |                         |                                                                                                    |                |                      |
| Name<br>Employee Bit<br>Jub Trile       License       Endorsements         Licenses and Titles       Expiration       License         0.302/030       ELEM 1-3       Endorsements         Usenses and Titles without IPDPs       Expiration       Elem 1-3         Create New IPDP       Expiration       Elem 1-3         Expiration       Elem 1-3       Elem 1-3         Incomplete and Rejected IPDPs       Endorsements       Elem 2-4         Form ID       License       Endorsements       Date Submitted         Pending Approval       Endorsements       Date Submitted       Status         Approved IPDPs       Endorsements       Date Submitted       Status                                                                                                    | Employee                                                           | Information                                   |                              |                         |                                                                                                    |                |                      |
| Employee BD:       Job Title:         Licenses and Titles       Endorsements         Expiration       License         6/50/2030       ELEM 1-8         Create New IPDP       License         Create New IPDP       License         Expiration       License         Expiration       License         Expiration       License         Expiration       License         Expiration       License         Expiration       License         Expiration       License         Expiration       License         Expiration       License         Form ID       License         Endorsements       Date Submitted         Pending Approval       Endorsements         Form ID       License       Endorsements         Approved IPDPs       Endorsements       Date Submitted                                                                                                    |                                                                    | mai                                           | 1                            |                         |                                                                                                    |                |                      |
| Job Title       Expiration       License and Titles         Expiration       License       Endorsements         6/30/2030       ELEM 1-3         Licenses and Titles without IPDP:       Create New IPDP         Create New IPDP       Endorsements         Expiration       Elem 1-3         Incomplete and Rejected IPDPs       Solect         Form ID       License       Endorsements         Pending Approval       Endorsements       Date Submitted         Form ID       License       Endorsements         Approved IPDPs       Endorsements       Date Submitted                                                                                                    | Employee                                                           | a ID:                                         |                              |                         |                                                                                                    |                |                      |
| Licenses and Titles       Expiration       License       Endorsements         6'30/2030       ELEM 1-8       Endorsements       Endorsements         1Licenses and Titles without IPDPs       Expiration       Endorsements       Select         Expiration       License       Endorsements       Select         Expiration       License       Endorsements       Select         Expiration       License       Endorsements       Select         Expiration       License       Endorsements       Select         Expiration       License       Endorsements       Select         Expiration       License       Endorsements       Select         Form ID       License       Endorsements       Date Submitted         Approved       Form ID       License       Endorsements       Date Submitted         Approved IPDPs       Form ID       License       Endorsements       Date Submitted                                                                                                    | Job T                                                              | itle:                                         |                              |                         |                                                                                                    |                |                      |
| Licenses and Titles       Expiration       License       Endorsements         6:30/2030       ELEM 1-8           Licenses and Titles without IPDPs            Create New IPDP       License       Endorsements       Select         Expiration       License       Endorsements       Select         Form ID       License       Endorsements       Select         Form ID       License       Endorsements       Satus         Pending Approval       Form ID       License       Endorsements         Approved IPDPs       Endorsements       Date Submitted       Satus         Approved IPDPs       Endorsements       Date Submitted       Satus                                                                                                    | -0                                                                 |                                               |                              |                         |                                                                                                    |                |                      |
| Licenses and Titles without IPDPs     License       Create New IPDP     License       Expiration     License       Endorsements     Select       Incomplete and Rejected IPDPs     Endorsements       Form ID     License       Endorsements     Date Submitted       Review Date     Status       Pending Approval     Endorsements       Form ID     License       Endorsements     Date Submitted       Review Date     Status                                                                                                    | Licenses a                                                         | Expiration                                    |                              | License                 |                                                                                                    | Endorsements   |                      |
| Licenses and Titles without IPDPs       Endorsements       Select         Explanation       License       Endorsements         Explanation       Endorsements       Select         Form ID       License       Endorsements         Pending Approval       Endorsements       Status         Form ID       License       Endorsements       Status         Approved IPDPs       Endorsements       Date Submitted       Status         Approved IPDPs       Endorsements       Date Submitted       Approved Date                                                                                                    | _0                                                                 | 6/30/2030                                     |                              | ELEM 1-8                |                                                                                                    |                |                      |
| Licenses and Titles without IPDPs       Endorsements       Select         Expiration       License       Endorsements         Incomplete and Rejected IPDPs       Form ID       License       Endorsements         Form ID       License       Endorsements       Select         Pending Approval       Endorsements       Date Submitted       Review Date       Status         Approved IPDPs       Endorsements       Date Submitted       Approved Date       Status                                                                                                    |                                                                    |                                               |                              |                         |                                                                                                    |                |                      |
| Create New (PDP)       Expiration       License       Endorsements       Select         Incomplete and Rejected IPDPs       Endorsements       Date Submitted       Review Date       Status         Incomplete and Rejected IPDPs       Endorsements       Date Submitted       Review Date       Status         Pending Approval       Endorsements       Date Submitted       Review Date       Status         Approved IPDPs       Endorsements       Date Submitted       Approved Date         Form ID       License       Endorsements       Date Submitted                                                                                                    | Licenses a                                                         | and Titles without IPDPs                      |                              |                         |                                                                                                    |                |                      |
| Expiration     License     Endorsements     Select       incomplete and Rejected IPDPs                                                                                                    | Crea                                                               | ate New IPDP                                  |                              |                         |                                                                                                    |                |                      |
| Pending Approval       Endorsements       Date Submitted       Review Date       Status         Pending Approval       Form ID       License       Endorsements       Date Submitted         Approved IPDPs       Form ID       License       Endorsements       Date Submitted         Approved IPDPs       Form ID       License       Endorsements       Date Submitted         Approved IPDPs       Form ID       License       Endorsements       Approved Date                                                                                                    |                                                                    | Expiration                                    |                              | License                 | Endorsements                                                                                                    |                | Select               |
| Incomplete and Rejected IPDPs       Incomplete and Rejected IPDPs         Form ID       License       Endorsements       Date Submitted         Pending Approval       Form ID       License       Endorsements         Paper Vend IPDPs       Form ID       License       Endorsements         Approved IPDPs       Form ID       License       Approved Date                                                                                                    | _0                                                                 | Unost                                         |                              | ELEM 1-8                |                                                                                                    |                |                      |
| Incomplete and Rejected IPDPs       Form ID       License       Endorsements       Date Submitted       Review Date       Status         Pending Approval                                                                                                    | -0                                                                 |                                               |                              |                         |                                                                                                    |                |                      |
| Form ID     License     Endorsements     Date Submitted     Review Date     Status       Pending Approval                                                                                                    | Incomplete                                                         | e and Rejected IPDPs                          |                              |                         |                                                                                                    |                |                      |
| Pending Approval         Pending Approval         Form ID       License       Endorsements       Date Submitted         Approved IPDPs       Form ID       License       Endorsements       Approved Date         Approved IPDPs       Form ID       License       Endorsements       Approved Date                                                                                                    |                                                                    | Form ID License                               | Endors                       | sements                 | Date Submitted                                                                                                    | Review Date    | Status               |
| Pending Approval         Pending Approval         Form ID       License       Endorsements       Date Submitted         Approved IPDPs       Form ID       License       Endorsements       Approved Date                                                                                                    | -0                                                                 |                                               |                              |                         |                                                                                                    |                |                      |
| Form ID     License     Endorsements     Date Submitted       Approved IPDPs     -     -     -       Form ID     License     Endorsements     Approved Date                                                                                                    | Pending A                                                          | pproval                                       |                              |                         |                                                                                                    |                |                      |
| Approved IPDPs<br>Approved IPDPs<br>Form ID License Endorsements Approved Date                                                                                                    | -9                                                                 | Form ID                                       | License                      | Endorse                 | ments                                                                                                    | Date Submitted |                      |
| Approved IPDPs Form ID License Endorsements Approved Date                                                                                                    |                                                                    |                                               |                              |                         |                                                                                                    |                |                      |
|                                                                                                    | - 0                                                                |                                               |                              |                         |                                                                                                    |                |                      |
| La                                                                                                    | Approved                                                           | IPDPs                                         |                              |                         |                                                                                                    |                |                      |
|                                                                                                    | <br>Approved<br>                                                   | IPDPs<br>Form ID                              | License                      | Endors                  | ements                                                                                                    | Approved Date  |                      |
|                                                                                                    | Approved                                                           | IPDPs<br>Form ID                              | License                      | Endors                  | ements                                                                                                    | Approved Date  |                      |
|                                                                                                    | Approved                                                           | IPDPs<br>Form ID                              | License                      | Endors                  | ements                                                                                                    | Approved Date  |                      |
|                                                                                                    | Approved                                                           | IPDPs<br>Form ID                              | License                      | Endors                  | ements                                                                                                    | Approved Date  |                      |
| -9                                                                                                    | Approved                                                           | IPDPs<br>Form ID                              | License                      | Endors                  | ements                                                                                                    | Approved Date  |                      |
|                                                                                                    |                                                                    | IPDPs<br>Form ID                              | License                      | Endors                  | ements                                                                                                    | Approved Date  |                      |
|                                                                                                    | 0<br>0<br>0<br>0<br>0<br>0<br>0<br>0<br>0                          | IPDPs<br>Form ID                              | License                      | Endors                  | ements                                                                                                    | Approved Date  |                      |
|                                                                                                    | - 0<br>- 0<br>- 0<br>- 0<br>- 0<br>- 0<br>- 0<br>- 0<br>- 0<br>- 0 | IPDPs<br>Form ID                              | License                      | Endors                  | ements                                                                                                    | Approved Date  |                      |
| La                                                                                                    | - 0<br>- 0<br>- 0<br>- 0<br>- 0<br>- 0<br>- 0<br>- 0<br>- 0<br>- 0 | IPDPs<br>Form ID                              | License                      | Endors                  | iements                                                                                                    | Approved Date  |                      |

# STEP 1

SELECT THE LICENSES THAT YOU INTEND TO WRITE THE IPDP FOR. YOU CAN WRITE ONE IPDP FOR ALL LICENSES. IF YOU HAVE MORE THAN ONE LICENSE, SELECT ALL LICENSES AND WRITE ONE IPDP. AFTER SELECTING LICENSES, THEN CLICK CREATE NEW IPDP.

### **STEP 2**

**Goals**: For each goal, select one from the Professional Goals Pop-up screen by clicking on the button with the question mark to the right of each goal's text box or you may enter your own. At least one must relate to student achievement.

Assessments: State how the measurements will determine your progress/success of each goal as it relates to student achievement (i.e. charts, graphs, pre-tests, post-test, etc.)

| Human Resources / Hon | K CMSD - eIPDP                                        | × Bb Cleveland Me                        | etropolitan S ×                                                       | Print for Sector MacTonnis, No. 110                                | and the second second se |           |
|-----------------------|-------------------------------------------------------|------------------------------------------|-----------------------------------------------------------------------|--------------------------------------------------------------------|----------------------------------------------------------------------------------------------------|-----------|
| → C ≜ Secure          | https://webapp01.cleveland                            | metroschools.org/eIPDP                   | /eIPDPForm?R=Client&F=9664&V=1                                        |                                                                    |                                                                                                    | ☆         |
| CMSD - eIP<br>Refresh | DP                                                    | Save as Draft                            | Submit for Approval                                                   | Return                                                             |                                                                                                    |           |
|                       | oputo                                                 | Care as brain                            | Cabina to reporta                                                     | ( COM                                                              |                                                                                                    |           |
| eIPDP - Individ       | dual Professional Dev                                 | elopment Plan                            |                                                                       |                                                                    |                                                                                                    |           |
| Employee Info         | ormation                                              |                                          |                                                                       |                                                                    |                                                                                                    |           |
| Employee ID:          |                                                       |                                          |                                                                       |                                                                    | Form ID: 9664                                                                                                    |           |
| Employee Name:        |                                                       |                                          |                                                                       |                                                                    | Version: 1                                                                                                    |           |
| Employee Job:         |                                                       |                                          |                                                                       |                                                                    |                                                                                                    |           |
| Types of Licen        | se/Year of Renewal                                    |                                          |                                                                       | Expiration Date                                                    | Endorsements                                                                                                    |           |
|                       | ELEM 1-8                                              |                                          |                                                                       | 6/30/2030                                                          |                                                                                                    |           |
| Professional Q        | <u>Joals</u>                                          |                                          |                                                                       |                                                                    |                                                                                                    |           |
| Select three pro      | fessional Goals below on<br>What will increase for th | er create your own.<br>e students? Examp | At least one must relate to stud<br>les: Test scores, grades, ZPD let | ent achievement: For each goal Identify the assessm<br>vels. etc.) | ents you will use to determine your progress/success of the goal <u>as it relates to</u>                                                                                                    | o student |
| Cool 1:               |                                                       |                                          |                                                                       |                                                                    |                                                                                                    |           |
| Goar I.               | At least 1 of the 3 goals must be related to          |                                          |                                                                       |                                                                    |                                                                                                    |           |
|                       | student                                               | achievemen                               | t. Use the question n                                                 | nark                                                               |                                                                                                    |           |
|                       | to the r                                              | ight to see a                            | list of pre-approved                                                  |                                                                    |                                                                                                    |           |
|                       | goais.                                                |                                          |                                                                       |                                                                    |                                                                                                    |           |
| Assessments:          |                                                       |                                          | A                                                                     |                                                                    | What will in success from the standards?                                                                                                    |           |
|                       |                                                       |                                          | Assessments                                                           | s must be related to student                                       | Ensure las Test segres and a 7DD                                                                                                    |           |
|                       |                                                       |                                          | achievement                                                           | have been successful?                                              | Examples: Test scores, grades, ZPD                                                                                                    |           |
|                       |                                                       |                                          | the students                                                          | nave been successiui?                                              | levels, etc.                                                                                                    |           |
|                       |                                                       |                                          |                                                                       |                                                                    |                                                                                                    | 11        |
| Goal 2:               |                                                       |                                          |                                                                       |                                                                    |                                                                                                    | ?         |
|                       |                                                       |                                          |                                                                       |                                                                    |                                                                                                    |           |
|                       |                                                       |                                          |                                                                       |                                                                    |                                                                                                    |           |
|                       |                                                       |                                          |                                                                       |                                                                    |                                                                                                    |           |
| Assessments:          |                                                       |                                          |                                                                       |                                                                    |                                                                                                    |           |
|                       |                                                       |                                          |                                                                       |                                                                    |                                                                                                    |           |

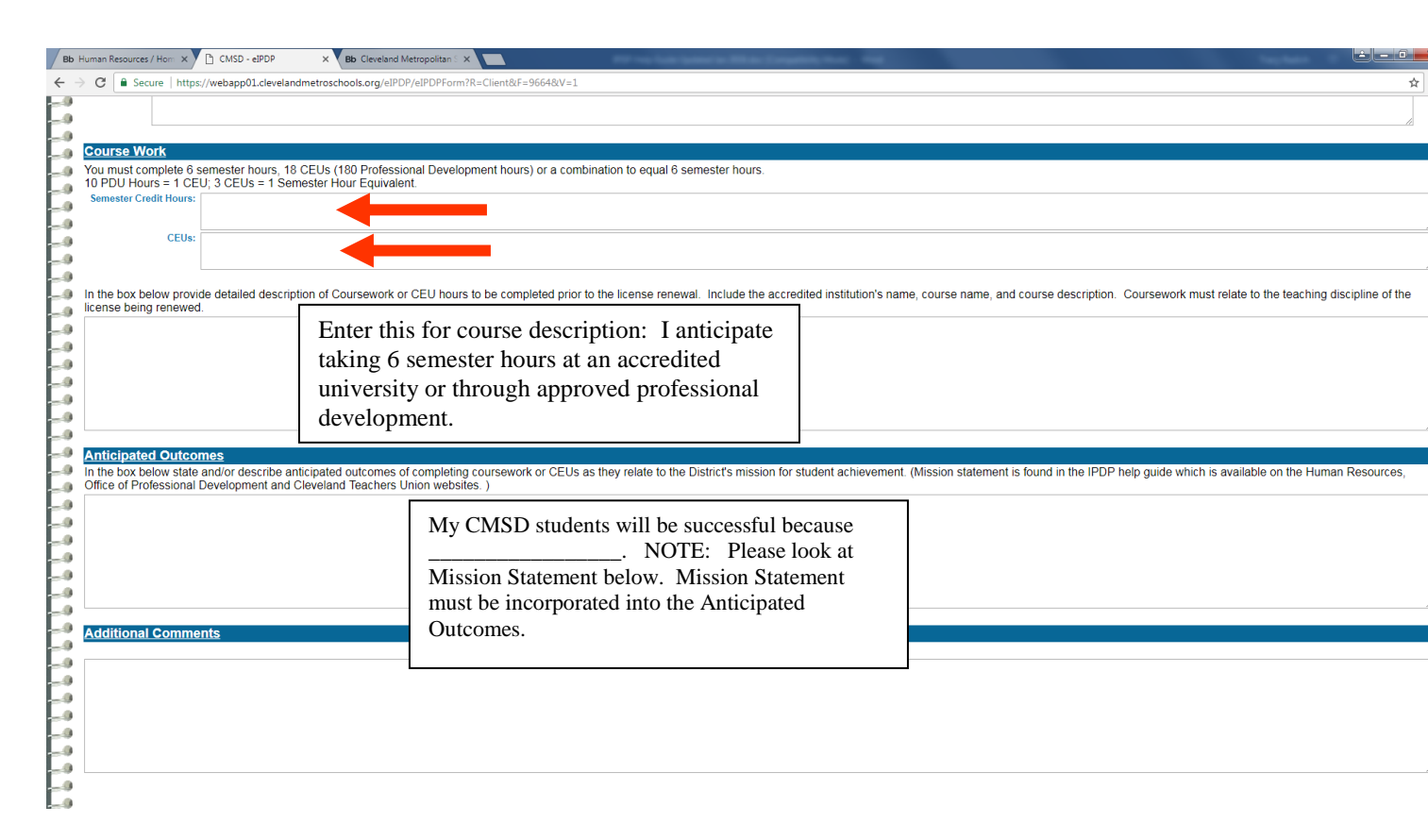

**Coursework:** Hours must be completed prior to license renewal. IPDP's must be approved prior to completing coursework. Changes in coursework do not require a revised IPDP.

Anticipated Outcomes: State and/or describe the anticipated outcomes and benefits of completing coursework or CEUs as they relate to the District's mission for student achievement.

### **CMSD MISSION STATEMENT**

The Cleveland Metropolitan School District envisions 21st Century Schools of Choice where students will be challenged with a rigorous curriculum that considers the individual learning styles, program preferences and academic capabilities of each student, while utilizing the highest quality professional educators, administrators and support staff available.

### **STEP 3**

After you complete your plan, go back to the top of the screen to Submit your IPDP. Click Submit for Approval.

At any time, you may check the status of your IPDP on your Personal Info screen under Pending IPDPs.

### LICENSE RENEWAL CHECKLIST

As early as possible in the calendar year that your certificate expires, please renew your license via the Ohio Department of Education's (ODE) website. Detailed guidance is available on the ODE website found at:

#### http://education.ohio.gov/Topics/Teaching/Educator-Licensure/Renew-Certificate-License

or

Click the "How Do I?" tab at the top of the ODE webpage and select "Renew My Teaching License?"

#### Beginning January 2014 – all licensure renewal applications must be completed online, per ODE requirements.

To Apply Online – An ODE SAFE account is required for the online application process. If you do not already have a SAFE account, you can create one via the link above. You will not be able to access the online application until you have created a SAFE account. Once you have a SAFE account you can begin the online application through the My Educator Profile link, which will be available from the ODE CORE link on the SAFE account menu. Informational videos and the My Educator Profile User Guide are available on the ODE website if you need more information, or you can contact ODE directly at 877-644-6338.

Please be advised: Online payment is now required by the ODE. Payment is made by credit card only. If you do not have a credit card, contact ODE for payment options at 877-644-6338.

Upon completion of the online application process, take the following documents to your licensure specialist at:

|                                            | Cleveland Metropolitan School District<br>1111 Superior Avenue E<br>Human Resources Department<br>Employee and Family Services Center – 1 <sup>st</sup> Floor, Attn: Terresa Franklin                                                                                                    |
|--------------------------------------------|----------------------------------------------------------------------------------------------------|
| F<br>a<br>II<br>A<br>C<br>C<br>C<br>t<br>t | Payment Confirmation for ODE application submission. (Payment Confirmation page is available only<br>after <b>successful completion</b> of your online application.)<br>PDP approval email;<br>A copy of your expiring license;<br>Official, unopened transcripts or converted CEUs indicating 6 semester hours of education related<br>coursework taken after the issuance of the license to be renewed. Transcripts should be mailed<br>to your home, <b>NOT</b> to the District.<br><b>Please Note: Submission of supporting documentation does not apply to Paraprofessionals.</b> ) |

Applicant: \_\_\_\_\_ Date: \_\_\_\_\_ Date: \_\_\_\_\_

The ODE requires proof of completed BCII. Fingerprints must be taken and **sent electronically** to the ODE through WebCheck. We recommend that fingerprints be done at the CMSD Office of Safety & Security. Currently, fingerprinting is done Monday and Wednesday from 9:00 a.m.-11:00a.m. and 2:00 p.m. - 4:00 p.m. at East Professional Center, 1349 East 79th Street, Room 110, Cleveland, Ohio 44103. Contact the Safety & Security Office at (216) 838-0420 to make sure times and dates have not changed.

For information about WebCheck and a listing of locations across the state, visit www.webcheck.ag.state.oh.us. CMSD is an official WebCheck approved fingerprinting location.

| The State of Ohio Office of Certification/Licensure | To check on the status of the BCI/FBI check call: |
|-----------------------------------------------------|---------------------------------------------------|
| (877) 644-6338 toll free                            | (704) 845-2375                                    |

| IPDP APPROVAL AND INFORMATION (Please contact): Jim Wagner (jwagner@ctu279.org), Bonnie Hedges (bhedges@ctu279.org)   | <mark>g</mark> ), |
|----------------------------------------------------------------------------------------------------|-------------------|
| Tracy Radich ( <u>tradich@ctu279.org</u> ), or Terresa Franklin ( <u>terresa.franklin@clevelandmetroschools.org</u> ) |                   |

This checklist is also available on the Human Resources page of the district's website at www.clevelandmetroschools.org